Tento odkaz <u>http://172.16.38.125/instal/TeamViewer Setup cs.exe</u> si otevřete ve svém prohlížeči. Soubor si stáhneme a uložte, kde vám to vyhovuje. Po stažení soubor spusťte. A dále už pokračujte v samotné instalaci.

1. okno – potvrdit tlačítko **Spustit** 

|          | Název: <u>C:\Instal\TeamViewer Setup cs.exe</u> |
|----------|-------------------------------------------------|
| V        |                                                 |
|          | /davatel: leamViewer                            |
|          | Typ: Aplikace                                   |
|          | Od: C:\Instal\TeamViewer_Setup_cs.exe           |
| Před ote | Spustit Stomo                                   |

## 2. okno – potvrdit tlačítko **Další**

| 🕤 Instalovat TeamViewer 7                                                                              |                                            |                                                               |  |  |  |
|----------------------------------------------------------------------------------------------------|--------------------------------------------|---------------------------------------------------------------|--|--|--|
| Vítejte v TeamViewer 5 Host<br>Vzdálená podpora, přihlášení do vlastního počítače, setkání, prezentace |                                            |                                                               |  |  |  |
| Zvolte, zda se chcete později vzdáleně přihlásit k tomuto počítači.                                    |                                            |                                                               |  |  |  |
| Instalovat                                                                                             | Instalovat program                         | TeamViewer do počítače.                                       |  |  |  |
| 🔘 Spustit                                                                                              | Spustit program Tea<br>V tomto případě nej | amViewer bez instalace.<br>jsou požadována oprávnění správce. |  |  |  |
| <b>⊡ Zobrazit rozšířená r</b><br>TeamViewer                                                            | nastavení                                  | 7.0.12541<br>Další > Storno                                   |  |  |  |

3. okno – vyberte kolonku **osobní** a potvrďte tlačítko **Další** 

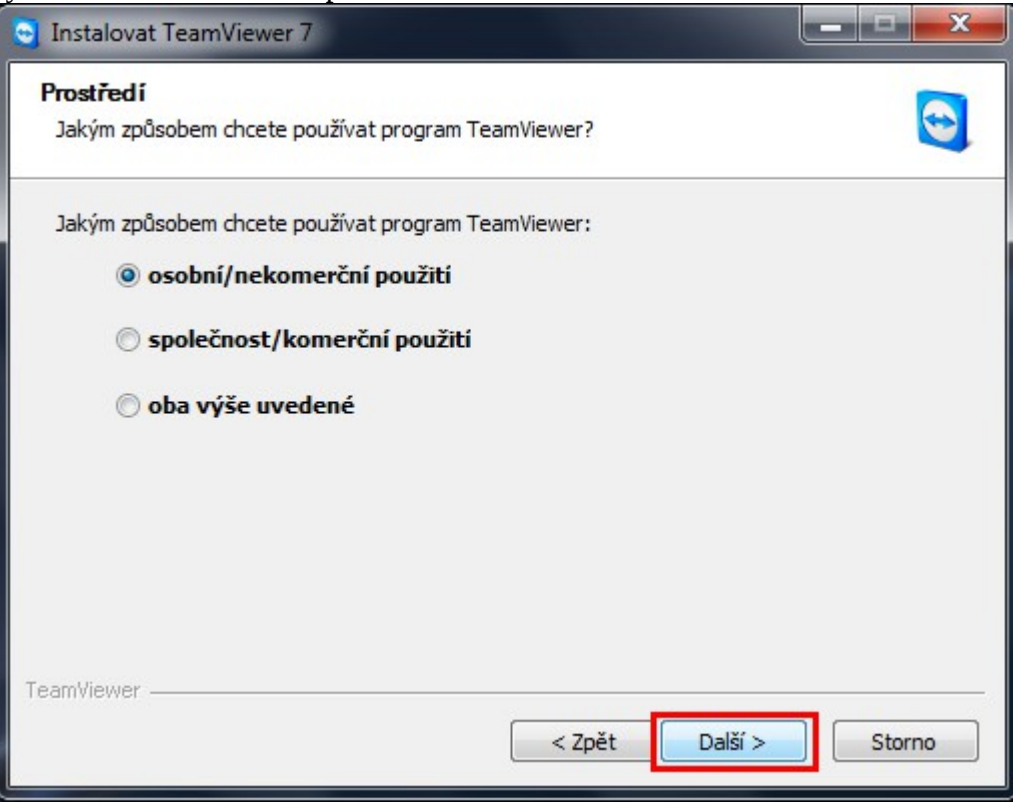

4. okno – Zatrhněte obě položky se **souhlasím** a potvrďte tlačítko **Další** 

| 🕤 Instalovat TeamViewer 7                                                                                                    | x |  |  |  |  |
|----------------------------------------------------------------------------------------------------|---|--|--|--|--|
| Licenční smlouva<br>Před instalací si důkladně přečtěte licenční podmínky TeamViewer 7.                                                                                                |   |  |  |  |  |
| Stisknutím klávesy Page Down zobrazíte zbytek dohody.                                                                                                    |   |  |  |  |  |
| TEAMVIEWER® END-USER LICENSE AGREEMENT                                                                                                    |   |  |  |  |  |
| PLEASE CAREFULLY REVIEW THE FOLLOWING TERMS AND CONDITIONS OF THIS END<br>USER LICENSE AGREEMENT ("EULA"). THIS EULA IS A LEGALLY BINDING CONTRACT<br>BETWEEN YOU AND TEAMVIEWER GMBH. |   |  |  |  |  |
| BY CLICKING 'I ACCEPT' OR DOWNLOADING, OR OTHERWISE USING THE SOFTWARE, YOU ARE CONSENTING TO ALL OF THE TERMS AND CONDITIONS SET OUT IN THIS                                          |   |  |  |  |  |
| Pokud souhlasíte s podmínkami této dohody, stiskněte tlačítko Další. Před instalací musíte<br>přijmout dohodu TeamViewer 7.                                                            |   |  |  |  |  |
| Souhlasím s podmínkami Licenčního ujednání<br>Souhlasím s tím, že program TeamViewer budu používat pouze pro nekomerční a soukromé<br>použití                                          |   |  |  |  |  |
| TeamViewer                                                                                                    |   |  |  |  |  |
| < Zpět Další > Storno                                                                                                    |   |  |  |  |  |

## 5. okno – potvrď te tlačíko **Další**

| 💿 Instalovat TeamViewer 7                                                                                                    |  |  |  |  |
|----------------------------------------------------------------------------------------------------|--|--|--|--|
| Zvolte typ instalace<br>Zvolte, zda se chcete přihlásit k tomuto počítači později.                                                                                                    |  |  |  |  |
| Chcete se později vzdáleně přihlásit k počítači, na který právě instalujete aplikaci<br>TeamViewer?                                                                                                    |  |  |  |  |
| Ne (standardní)                                                                                                    |  |  |  |  |
| Jsou dostupná odchozí a příchozí připojení k tomuto počítači. Pro příchozí připojení musíte<br>spustit aplikaci TeamViewer a sdělit vašemu partnerovi náhodné heslo (mění se při každém<br>spuštění aplikace TeamViewer).                   |  |  |  |  |
| © Ano                                                                                                    |  |  |  |  |
| Po instalaci vám průvodce pomůže nastavit aplikaci TeamViewer, abyste získali přístup<br>kdykoliv a odkudkoliv. Zadáte přednastavené heslo a tento počítač bude díky aplikaci<br>TeamViewer dostupný i před přihlášením do systému Windows. |  |  |  |  |
| Poznámka: Toto nastavení můžete kdykoliv změnit.                                                                                                    |  |  |  |  |
| TeamViewer                                                                                                    |  |  |  |  |
| < Zpět Dokončit Storno                                                                                                    |  |  |  |  |

6. okno – je potřeba sdělit čísla z políček **Vaše ID** a **Heslo** vzdálenému adminstrátorovi. V případě , že se jedná o mě, tak údaje zašlete na mail: o.nemec@vs-net.cz

| 🧿 TeamViewer                                                                                                    |                                                                                                    |  |  |  |
|----------------------------------------------------------------------------------------------------|----------------------------------------------------------------------------------------------------|--|--|--|
| Připojení Doplňky Nápověda Váš názor<br>Licence zdarma (pouze nekomerční použití)<br>Vzdálené ovládání Schůzka                     |                                                                                                    |  |  |  |
| Povolit vzdálenou správu<br>Sdělte svému partnerovi toto ID a heslo,<br>pokud chcete povolit vzdálenou správu.<br>Vaše ID<br>Heslo | Spravovat vzdálený počítač<br>Pokud chcete spravovat vzdálený<br>počítač, zadejte ID partnera.<br>Partnerské ID<br>Vzdálené ovládáni<br>Přenos souborů |  |  |  |
| Nastavit bezobslužný přístup<br>Připraveno k připojení (zabezpečené připojení)                                                     | Připojit k partnerovi<br>Počítače a kontakty »                                                                                                    |  |  |  |